## Памятка для студентов по работе с материалами к занятию, размещенными в Облаке Mail.ru

## Уважаемый студент!

Для того чтобы получить материалы к занятию, необходимо:

- 1. Зайти на сайт колледжа (<u>http://www.ktiho.ru/</u>)
- 2. Перейти в раздел «Дистанционное обучение» (рис. 1).

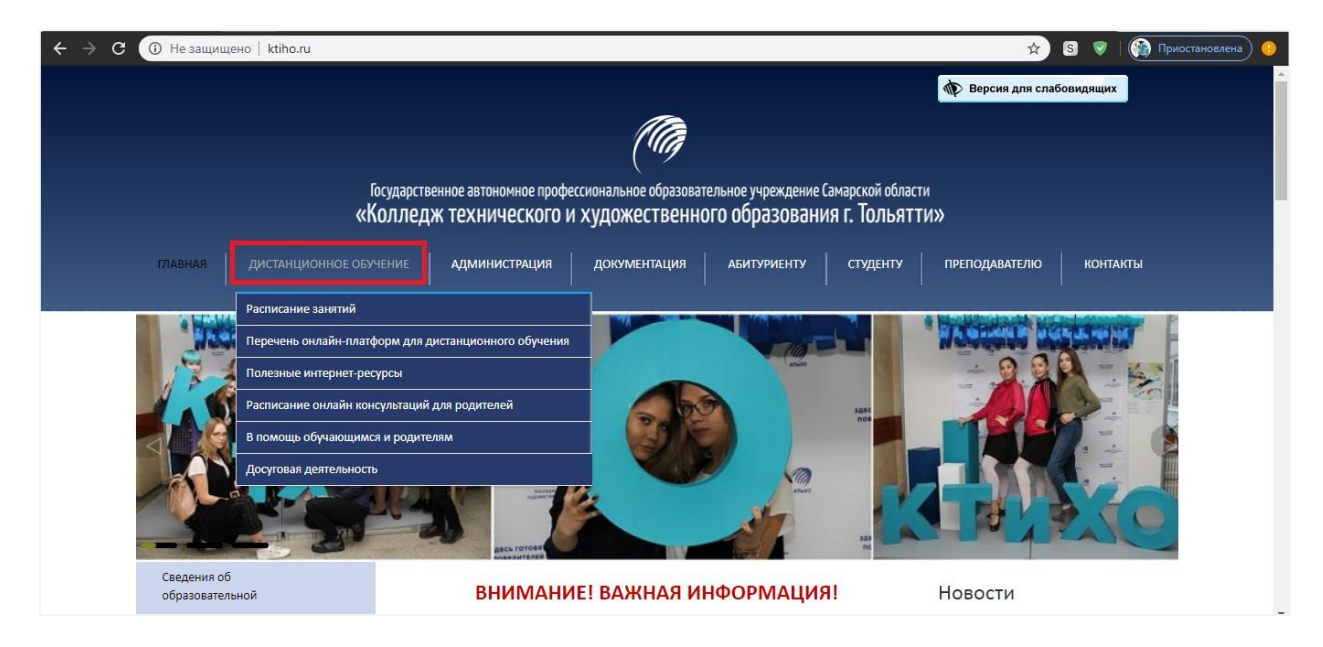

Рис. 1. Раздел «Дистанционное обучение» на сайте колледжа

3. Выбрать пункт «Расписание занятий» (рис. 2).

| ← → С () Не защищено   ktiho.ru |                                                                                             |                                                              | ☆ 8                    | 5 👽 🌘 Приостановлена 🧕 |
|---------------------------------|---------------------------------------------------------------------------------------------|--------------------------------------------------------------|------------------------|------------------------|
|                                 |                                                                                             |                                                              | 👘 Версия для слабо     | видящих                |
|                                 | (A)                                                                                         |                                                              |                        |                        |
| «                               | Государственное автономное профессиональное образова<br>Колледж технического и художественн | тельное учреждение Самарской обл<br>ого образования г. Толья | асти<br>ITTN»          |                        |
| ГЛАВНАЯ ДИСТАНЦИОННОЕ ОБ        | учение администрация документация                                                           | АБИТУРИЕНТУ СТУДЕНТУ                                         | преподавателю          | КОНТАКТЫ               |
| Расписание занятий              |                                                                                             |                                                              | a Mandalanataska antik |                        |
| Перечень онлайн-пла             | форм для дистанционного обучения                                                            | TRACL                                                        | And and and            | AT THE PART            |
| Полезные интернет-р             | курсы                                                                                       | 1000                                                         |                        | -                      |
| Расписание онлайн кс            | нсультаций для родителей                                                                    | auto nos                                                     | - Alle                 |                        |
| В помощь обучающим              | ся и родителям                                                                              |                                                              |                        |                        |
| Асситовая деятельнос            |                                                                                             | Para Jan                                                     |                        | Xo                     |
| Сведения об<br>образовательной  | ВНИМАНИЕ! ВАЖНАЯ И                                                                          | НФОРМАЦИЯ!                                                   | Новости                |                        |

Рис. 2. Подраздел «Расписание занятий» на сайте колледжа

4. На открывшейся web-странице нажать <u>посмотреть</u> в пункте «Материалы к занятию» (рис. 3).

| 🔆 🔶 С 🛈 Не защищено   ktiho.ru/distantsionnoe-obuchenie/raspisanie-zanyatij |                                            |                                                                                                    |                           |  |  |  |  |
|-----------------------------------------------------------------------------|--------------------------------------------|----------------------------------------------------------------------------------------------------|---------------------------|--|--|--|--|
|                                                                             |                                            |                                                                                                    | 🚯 Версия для слабовидящих |  |  |  |  |
|                                                                             |                                            | (10)                                                                                                    |                           |  |  |  |  |
|                                                                             | roc<br>«Ko                                 | ударственное автономное профессиональное образовательное учреждение Самарской области<br>лледж технического и художественного образования г. Тольятти | 1»                        |  |  |  |  |
| ГЛАВНА                                                                      | и дистанционное обуче                      | ние администрация документация абитуриенту студенту                                                                                                   | ПРЕПОДАВАТЕЛЮ КОНТАКТЫ    |  |  |  |  |
| Сведен<br>образо<br>органи                                                  | ния об<br>овательной<br>изации             | Расписание занятий                                                                                                    |                           |  |  |  |  |
| Распис                                                                      | ание                                       |                                                                                                    |                           |  |  |  |  |
| Систел<br>обучен                                                            | ла дуального<br>ния                        | Расписание занятий на каждый день:<br>Расписание занятий на 06 апреля 2020 года ( <u>посмотреть)</u>                                                  |                           |  |  |  |  |
| Фести                                                                       | валь - Русские сезоны                      | Расписание занятий на 07 апреля 2020 года (посмотреть)                                                                                                |                           |  |  |  |  |
| Межді<br>деятел                                                             | ународная<br>іьность                       | Расписание занятий на неделю:                                                                                                    |                           |  |  |  |  |
| Охран                                                                       | а труда                                    | Расписание занятий на неделю с 06 апреля 2020 года - по 11 апреля 2020 года (посм                                                                     | отреть)                   |  |  |  |  |
| Антико                                                                      | оррупция                                   | Материалы к занятию:                                                                                                    |                           |  |  |  |  |
| Участн                                                                      | икам ЕГЭ                                   | Материалы к занятию ( <u>посмотреть)</u>                                                                                                    |                           |  |  |  |  |
| Едина<br>иденты<br>аутент                                                   | я система<br>ификации и<br>ификации (ЕСИА) | Ответственные:                                                                                                    |                           |  |  |  |  |

## Рис. 3. Пункт «Материалы к занятию»

5. На web-странице выбрать свою группу и нажать на ссылку материала (рис. 4).

| ① Не защищено   ktiho.ru/student              | u                                                               |                                                                                            | 🖈 🔕 🔍   🎫 🚱 📭                                             |  |  |
|-----------------------------------------------|-----------------------------------------------------------------|--------------------------------------------------------------------------------------------|-----------------------------------------------------------|--|--|
|                                               | Государственное автономное професси<br>Колледж технического и х | ональное образовательное учреждение Самарской обл<br>удожественного образования г. Толья   | асти<br>ТТИ»                                              |  |  |
| ГЛАВНАЯ ДИСТАНЦИОННОЕ О                       | бучение администрация                                           | документация абитуриенту студенту                                                          | ПРЕПОДАВАТЕЛЮ КОНТАКТЫ                                    |  |  |
| Сведения об<br>образовательной<br>организации | Студенту                                                        |                                                                                            | Новости<br>Помощь пожилым людям в<br>экстренной ситуации  |  |  |
| Расписание<br>Система дуального<br>обучения   | Мат                                                             | Материалы к занятию                                                                        |                                                           |  |  |
| Фестиваль - Русские сезоны                    | Fourna                                                          | методической и консультативной<br>помощи, предоставляемой в                                |                                                           |  |  |
| Международная<br>деятельность                 | Д-119<br>ДПИ-119                                                | https://cloud.mail.ru/public/261e/3tZwLdxR9                                                | Берегите себя!                                            |  |  |
| Охрана труда                                  | M-119<br>M-219                                                  | https://cloud.mail.ru/public/5x1d/jgzRaPczG<br>https://cloud.mail.ru/public/4GkU/57RxtuYFm | Информация о проведенных<br>воспитательных мероприятиях в |  |  |
| Антикоррупция                                 | MCX-119<br>HXT-119                                              | https://cloud.mail.ru/public/204Z/88J8SsaJA<br>https://cloud.mail.ru/public/4Cvd/wWLQrrNis | <u>дистанционном режиме</u><br>Встречаем перелетных птиц  |  |  |
| Участникам ЕГЭ                                | ПП 1-19<br>ПП 2-19                                              | https://cloud.mail.ru/public/39bW/raShcys8L<br>https://cloud.mail.ru/public/2eGv/9px8ujrwP | Архив новостей.                                           |  |  |
| Единая система<br>идентификации и             | ПП 3-19<br>Св-119                                               | https://cloud.mail.ru/public/4PeT/2PKn8Sed6<br>https://cloud.mail.ru/public/52Wm/5MeRerFPC |                                                           |  |  |
| аутентификации (ЕСИА)                         | Ct-119                                                          | https://cloud.mail.ru/public/3ygP/3GrXiZhsM                                                | -                                                         |  |  |

Рис. 4. Выбор группы и ссылки на материал

6. Далее необходимо выбрать нужную неделю обучения в дистанционном режиме (рис. 5). Для удобства в скобках проставляются даты начала и конца недели, например:

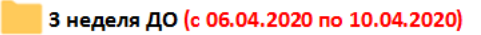

| <u>@</u> | облако               | 🔔 Облако              | 😃 Общий доступ | 🔜 Управление под  | n |
|----------|----------------------|-----------------------|----------------|-------------------|---|
|          | 🚯 Сохранить в Облако | <b>±</b> Скачать      |                | <b>Fi</b> • Вид • | J |
| Г        | руппа                |                       |                | 3 папки           |   |
|          | 1 неделя ДО (с 17.0  | 3.2020 по 20.03.2020) | ± 4.58 MB      |                   |   |
|          | 2 неделя ДО (с 23.0  | 3.2020 no 27.03.2020) | ≛ 4.65 MB      |                   |   |
|          | 3 неделя ДО (с 06.0- | 4.2020 no 10.04.2020) | ≛ 915 KB       |                   | 1 |
|          |                      |                       |                |                   |   |
|          |                      |                       |                |                   |   |
|          |                      |                       |                |                   |   |
|          |                      |                       |                |                   |   |
|          |                      |                       |                |                   |   |
|          |                      |                       |                |                   |   |
|          |                      |                       |                |                   |   |
|          |                      |                       |                |                   |   |
|          |                      |                       |                |                   |   |

Рис. 5. Выбор недели обучения в дистанционном режиме

7. Следующим шагом выбираем папку с нужной датой (рис. 6).

| 0   | облако 👝                      | Облако 🛛 🔱 Общий доступ | 🔜 Управление подписками | 🛃 Облако для Windows 🕜 Видеопомощь                                    |
|-----|-------------------------------|-------------------------|-------------------------|-----------------------------------------------------------------------|
| 0   | 🗴 Сохранить в Облако 🛓 Скачат | Гь                      | ₩ т Вид т               | диско:                                                                |
| Гру | ппа → 3 неделя ДО (с 06.04.2  | 2020 по 10.04.2020)     | 5 папок                 |                                                                       |
|     | 06.04.2020                    | ≛ 915 КБ                |                         |                                                                       |
|     | 07.04.2020                    | ± 0 байт                |                         |                                                                       |
|     | 08.04.2020                    | ± 0 байт                |                         |                                                                       |
|     | 09.04.2020                    | ± 0 байт                |                         |                                                                       |
|     | 10.04.2020                    | ≛ 0 байт                |                         | Агрегатор<br>облачных дисков                                          |
|     |                               |                         |                         | Установите Диск О:<br>и переиключайтесь между облаками<br>в один клик |
|     |                               |                         |                         | Сканать                                                               |
|     |                               |                         |                         | 12+                                                                   |

Рис. 6. Выбор папки с датой занятия

8. Согласно расписанию занятий в папке размещены соответствующие материалы к занятию (рис. 7).

| E   | 5 C                                                | D             | E                                 | F                                                 | G                                                                                                    | Н                                                                                 | -    |       |                                                                 |                          |             |                       |                |         |
|-----|----------------------------------------------------|---------------|-----------------------------------|---------------------------------------------------|----------------------------------------------------------------------------------------------------|-----------------------------------------------------------------------------------|------|-------|-----------------------------------------------------------------|--------------------------|-------------|-----------------------|----------------|---------|
|     |                                                    |               | P                                 | асписание для группь                              | 4                                                                                                    |                                                                                   |      |       | Coxpанить в Облако                                              | ₫ Скачать                |             |                       | Fi •           | Вид •   |
| пар | ра Время                                           | Способ        | Дисциплина, МДК,<br>преподаватель | Тема занятия                                      | Pecype                                                                                                    | Самостоятельная работа                                                            | F-11 | (19 ) | <ul> <li>3 неделя ДО (с 06)</li> </ul>                          | )4.2020 no 10.04.2       | "<br>020) → | 06.04.2020            |                | 3 файла |
| 1   | 8:00-9:35 (перерыв<br>межлу уроками 5              | С помощью ЭОР | Колористика                       | Цветовые гармонии.<br>ПЗ №3.                      | Связь - https://vk.com/melanosuchus<br>В случае отсутствия связи: e-mail:<br>alena.she_58@mail.ru<br>Материалы к заявтво: https://cloud.mail.ru/home/                                                                                  |                                                                                   | -    | w     | <ul> <li>Математика_06.04.</li> <li>Информатика Г119</li> </ul> | 20. docx<br>(6.04). docx |             | ≜ 881 KB<br>≜ 20.5 KB | 5 anp<br>5 anp |         |
|     | MIR.)                                              |               | Щевелева Е.В.                     | Монохромная<br>цветовая гармония                  | Passeemeeste otbetob crygentob.<br>stella.chuvilina@mail.ru Дополниченьвые<br>pecypcar.https://www.pmetest.ru/                                                                                                    |                                                                                   | 4    | w     | / Колористика 6.04.d                                            | ocx                      |             | ± 13.4 KB             | 5 anp          |         |
| 2   | 09:45- 11:20 (перерын<br>между уроками 5<br>мин.)  | с помощью ЭОР | Математика<br>Зидыганова Е.А.     | Ногарифинрование и<br>потемпирование<br>выражений | Савот Сощильные сени<br>В случае отсуствия связия, gmail почта<br>Материлык к замятное. Облако Mail ru<br>Размещение ответов студентов<br>и тайтикага драгиаl сода<br>Дополнятельное ресурска: YouTube<br>(http://ytub.be/pl2ViarXiFo) | Посмотрите видео и<br>запишите самое основное<br>https://youtu.be/kv5ayOO8CC<br>0 |      |       |                                                                 |                          |             |                       |                |         |
| O   | Бед 11:20 - 12:00                                  |               |                                   | -                                                 |                                                                                                    |                                                                                   |      |       |                                                                 |                          |             |                       |                |         |
| 3   | 12:00 - 13:35<br>(перерыв между<br>уроками 5 мин.) | С помощью ЭОР | Информатика<br>Горбунова К.А.     | Архив информации.<br>Тест №2                      | Связь - Социальные сени<br>В случае отсутствия связи. Материалы<br>к заявитво: Облако Mail.ru<br>Размещеные облако Mail.ru<br>Лополнитеньные ресурск: Российская<br>мектронная школа (https://resh.edu.ru)                             | не предусмотрено                                                                  |      |       |                                                                 |                          |             |                       |                |         |
|     |                                                    |               | Расписані                         | ие занятий                                        | i                                                                                                    |                                                                                   |      |       | Мате                                                            | риалы                    | кз          | анятию                |                |         |

Рис.7. Размещение материала в Облаке Mail.ru согласно расписанию

9. Для просмотра материала необходимо нажать на выбранный материал к занятию.

## Краткая справка

Если вы просматриваете материалы к занятию с мобильного устройства, то необходимо убедиться, что на вашем устройстве дополнительно установлено приложение Office для работы с файлами разных форматов.